ILLINOIS SUPREME COURT COMMISSION ON ACCESS TO JUSTICE

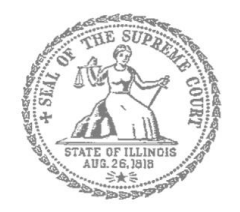

# Self-Represented Litigants

## How to E-File in Odyssey File & Serve Step 7: Enter the Party Information

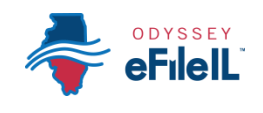

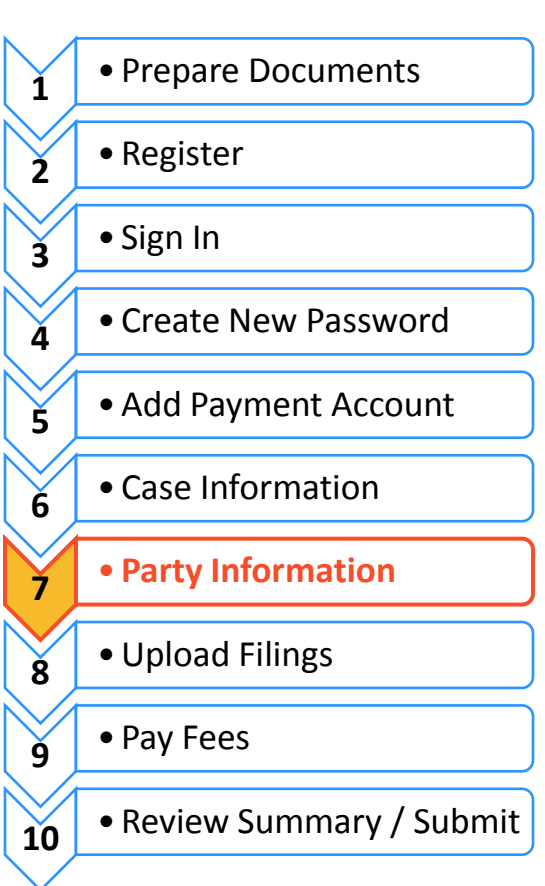

#### **E-filing Steps**

You need to enter information about yourself and the other party before e-filing.

## Enter Your Information

- 1. The Party Information tab will activate once you Click on Save Changes in Case Information.
- 2. The Party Type that you are entering information for will be highlighted. It will always start with the Plaintiff or Petitioner.

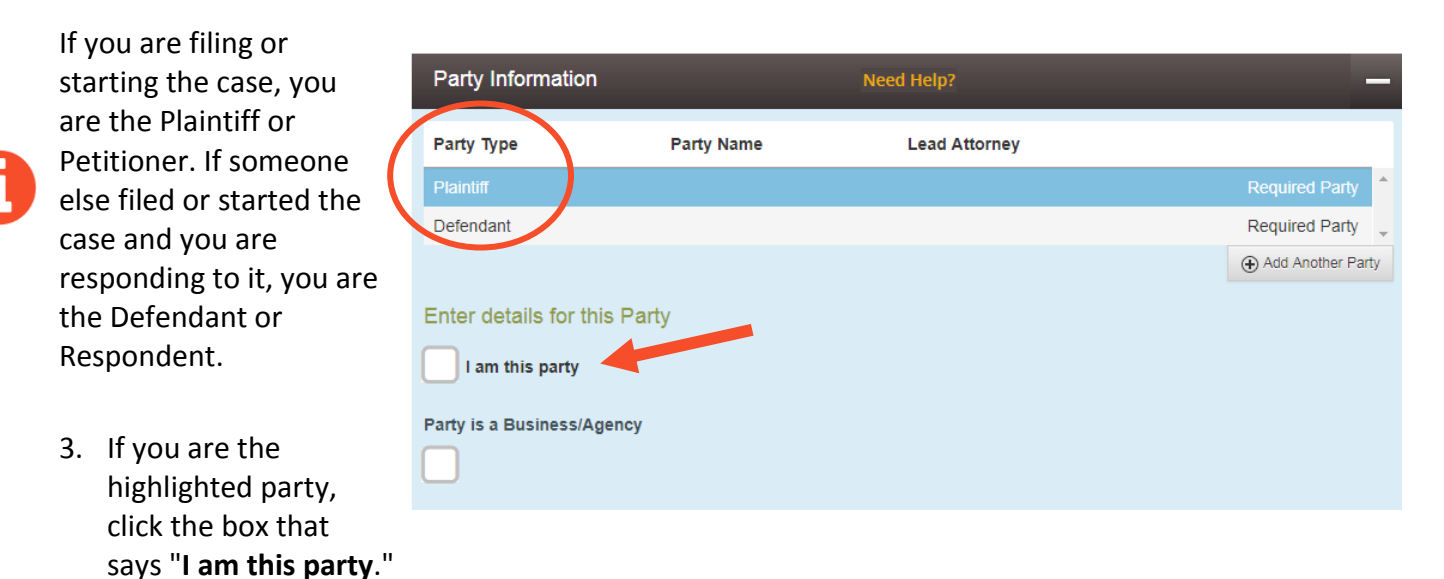

- 4. The name, address, and phone number you used when you registered for e-filing will pop up in the boxes.
  - City Chicago State Illinois Zip Code 60601 Phone Number 312-793-2305 Lead Attorney Pro Se Undo Save Changes

5. Click Save Changes.

### Enter the Details of the Other Party or Parties

Once you have saved your information, the other Party Type will be highlighted.

## Other Party is a Person

- 1. You must fill in their First Name and Last Name.
- 2. You may also fill in the other Party's street address, city, state, postal code, and phone number. None of those are required fields.
- 3. If the other Party has an attorney that has already filed something in the case, they will appear on the drop down menu under Lead Attorney. You can select them. If you know the other Party is representing themselves, you can select Pro Se. This is not a required field.

| Other | Party i | s a | <b>Business</b> | or Agency |  |
|-------|---------|-----|-----------------|-----------|--|

- 1. Click the box that says "Party is a Business/Agency."
- 2. You must fill in the Business Name.
- 3. You may also fill in the Business's street address, city, state, postal code, and phone number. None of those are required fields.
- 4. If the Business's attorney has already filed something in the case, they will appear on the drop down menu under Lead Attorney. You can select them. This is not a required field.

|                               | Defendant             |           |
|-------------------------------|-----------------------|-----------|
|                               |                       |           |
| First Name                    | Middle Name           | Last Name |
|                               |                       |           |
| Country                       |                       |           |
| United States of America      |                       |           |
| Address Line 1                | Address Line 2        |           |
|                               |                       |           |
| City                          | State                 |           |
|                               | Click to select State | •         |
| Postal Code                   | Phone Number          |           |
|                               |                       |           |
| Lead Attorney                 |                       |           |
| Click to select Lead Attorney | •                     |           |
|                               | ٩                     |           |
| Click to select Lead Attorney |                       |           |
| Pro Se                        |                       |           |

Party Information

Party Type

Plaintiff

| ails for t | this Party                    |                                |
|------------|-------------------------------|--------------------------------|
| s party    |                               |                                |
| siness/    | Agency                        |                                |
|            | Party is a Business/Agency    |                                |
|            | Business Name Country         |                                |
|            | United States of America      |                                |
|            | Address Line 1                | Address Line 2                 |
|            | City                          | State<br>Click to select State |
|            | Postal Code                   | Phone Number                   |
|            | Lead Attorney                 |                                |
|            | Click to select Lead Attorney |                                |

Enter de

I am

Party is a l

5. Once you have entered the Other Party's information, click **Save Changes**.

| Lead Attorney |      |              |
|---------------|------|--------------|
| Pro Se        |      |              |
|               |      |              |
|               | Undo | Save Changes |
|               |      |              |

## Enter Additional Party's Information

If there are more than two parties in your case, you can add another party to your e-filing by clicking on **Add Another Party**.

|                                                                                                    | Party Information —                          |                                       |                                                                          |             |                |                            |
|----------------------------------------------------------------------------------------------------|----------------------------------------------|---------------------------------------|--------------------------------------------------------------------------|-------------|----------------|----------------------------|
|                                                                                                    | Party Type                                   | Party Name                            | Lead Attorney                                                            |             |                |                            |
|                                                                                                    | Plaintiff                                    | Plaintiff Petitio                     | oner                                                                     | Pro Se      |                | Required Party             |
|                                                                                                    | Defendant                                    | ABC Business                          | 5                                                                        |             |                | Required Party             |
| 1.                                                                                                    | Select the Party Type from a drop down menu. |                                       | Enter details for this Party<br>Party Type<br>Click to select Party Type |             |                | Party is a Business/Agency |
| The Party Type drop down menu<br>will have every type of Party there<br>is from Adoptive Child to Ward or<br>additional Plaintiffs or Defendants.<br>If you don't know the party type,<br>ask court staff. |                                              | First Name Country United States of A | vmerica                                                                  | Middle Name | Last Name      |                            |
|                                                                                                    |                                              |                                       | Address Line 1                                                           |             | Address Line 2 |                            |

- 2. If it is a person, you must fill in their **First Name** and **Last Name**. If it is a Business, you need to select that box and enter the **Business Name**.
- 3. You may fill in the remaining information, but it is not required.
- 4. Click Save Changes.
- 5. Repeat as needed until you have entered the Party Information for all Parties in the case.

You have successfully entered the Party Information.